## How to submit an Early Alert Faculty Referral

Banner 9 Upgrade – December 2022

The Early Alert program connects students with support services. Rather than hoping that a student will seek help and resources on their own, instructors can refer students to targeted support that includes Academic Advising, the Learning Centre, Counselling, Student Awards and Financial Aid, Accessibility Services, and the Behavioural Intervention Team.

## Some important reminders:

- **Student responses are voluntary**. Service partners invite students to engage in services by email and/or phone, but it is a student's choice to respond and engage... or not.
- **Referrals are confidential**. The information in the referral is only viewed by one person on the triage team and the service partner or partners who are reaching out to the student.

Early Alert is not an appropriate referral in the following instances:

- Dangerous or threatening behaviour, involving the potential for serious and imminent harm to self or others. In these cases, call 9-1-1 and notify Security.
- Rudeness or behaviours that can be considered classroom management issues. In these cases, you may choose to seek support from colleagues or your Associate Dean.
- Cheating or plagiarism which are best addressed through the appropriate policy (<u>ST2</u>). Consult your Dean's office for support and guidance.

## **Process**

- 1. Bring up your observations with the student directly and let them know you are referring them to the Early Alert program. If you are not able to do this directly with the student, please reach out by email or other communication. Students are much more likely to engage with services if you communicate your concern in advance.
- 2. Log in to <u>kpu.ca/oss</u> as though you are reporting grades or checking a class list.
- 3. Select "Early Alert" from the Faculty Services menu. Then, chose "Submit an EA or BIT referral now".

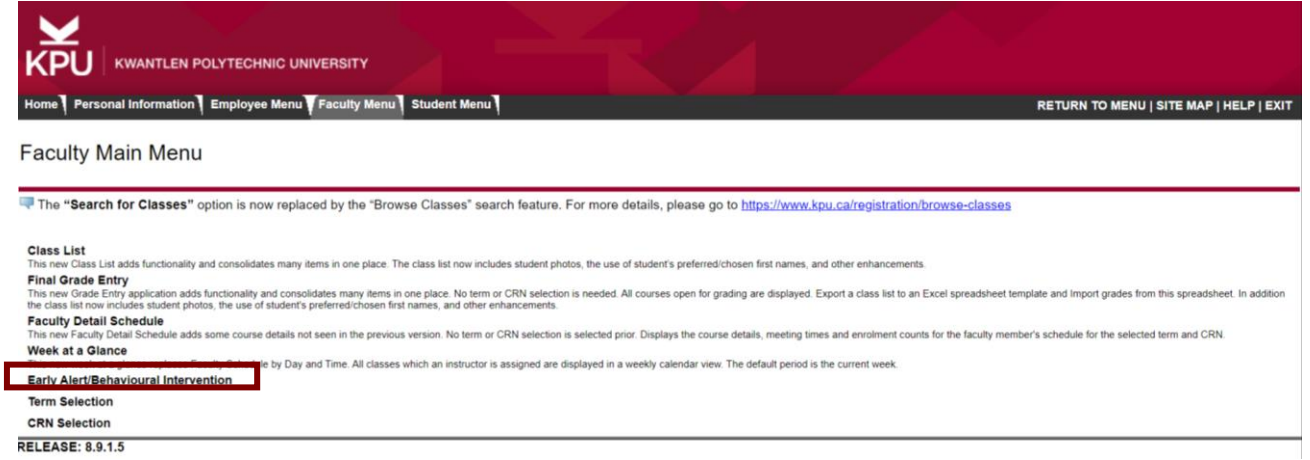

4. Select the term. Once you've done that, your classes for that semester will appear in the drop-down for "Select a CRN". Choose the class.

|                          |                                                                                                    | пү                    |                |                                                         |
|--------------------------|----------------------------------------------------------------------------------------------------|-----------------------|----------------|---------------------------------------------------------|
| Home Personal In         | formation Employee Menu Facu                                                                                                    | ity Menu Student Menu |                | RETURN TO MENU   SITE MAP   HELP   EXIT                 |
| Select Te                | rm                                                                                                    |                       |                | 100136103 Theresa H. Voorsluys<br>Dec 14, 2022 03:19 pm |
| Select the Te            | erm for processing then press the S                                                                                                    | ubmit Term button.    |                |                                                         |
| Select a Term:<br>Submit | Apprenticeship 2023/24  Apprenticeship 2023/24  Apprenticeship 2023/24 Summer 2023 Spring 2023 Apprenticeship 2022/23 Vinversity Preparatory 2022/23 Spring 2022 Spring 2022 Fall 2021 Apprenticeship 2021/22 Trades Foundation 2021/22 University Preparatory 2021/22 Summer 2021 Fall 2020 Apprenticeship 2021/22 Fall 2021 Fall 2020 Apprenticeship 2021/21 Trades Foundation 2020/21 Summer 2020 Cl - Uni Prep) |                       | Release: 8.7.1 |                                                         |

- 5. Your class list will appear in the "Summary Class List" window. You may need to scroll through the list to find your student using the arrow keys. Choose a student to submit an Early Alert. Their name will appear bolded.
  - a. Once you select a student, a form will appear under the class list where you can include the Early Alert detail

| itudent Name                                             | ID                       | Reg Status                             | Program                  | Credits | Email                | Home Tel | Work Tel |
|----------------------------------------------------------|--------------------------|----------------------------------------|--------------------------|---------|----------------------|----------|----------|
| Last Name, First<br>Another Student<br>And Another Stude | <b>100000</b><br>ent     | Registered                             | Arts                     | 9       | student@email.kpu.ca | 8675309  | 60599200 |
| arly Alert/Bebay                                         | × *****                  | wention Referral                       |                          |         |                      |          |          |
| eck all the issues that apply. The issu                  | ies listed below maybe e | wident in students' behaviour, or verb | al or written statement. |         |                      |          |          |
| Academic Issues                                          |                          |                                        |                          |         |                      |          |          |
| Missed more than one assignm                             | ent                      |                                        |                          |         |                      |          |          |
| Failed tests and/or assignments                          | repeatedly               |                                        |                          |         |                      |          |          |
| Underdeveloped study skills                              |                          |                                        |                          |         |                      |          |          |
| Underprepared for course rigo                            | ar                       |                                        |                          |         |                      |          |          |
| Not prepared to write at a unive                         | ersity level             |                                        |                          |         |                      |          |          |
| Appears to be distracted or dise                         | engaged                  |                                        |                          |         |                      |          |          |
| Regularly absent or late for clas                        | s                        |                                        |                          |         |                      |          |          |
| Appears to be overwhelmed by                             | workload                 |                                        |                          |         |                      |          |          |
| Has missed too many classes/a                            | ssignments to be succes  | sful                                   |                          |         |                      |          |          |
| Personal Issues                                          |                          |                                        |                          |         |                      |          |          |
|                                                          |                          |                                        |                          |         |                      |          |          |
| Appears to be distressed                                 |                          |                                        |                          |         |                      |          |          |

6. Select any items under "Academic, Behavioral, or Personal" that apply. Add additional details in the comment box if needed. Then hit submit. You are done!